## Stock Take with Hand Held Scanner.

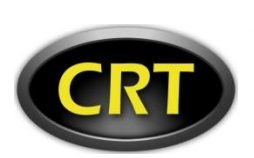

1. Select Stock Take (Top Right Tab)

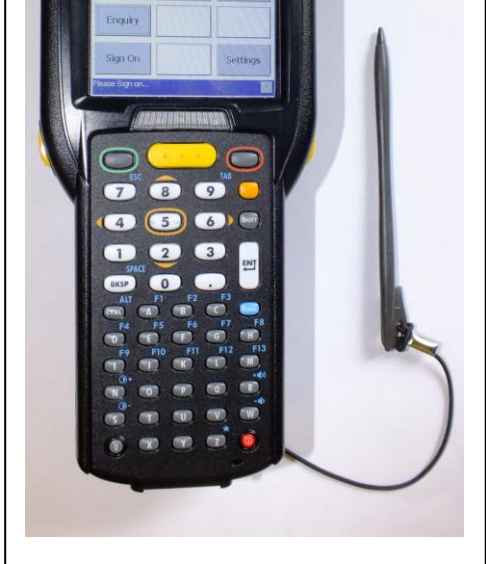

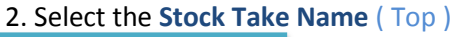

just tap the Stock Take Name and it will now turn Blue - Highlighed

- ( This Stock Take is now selected)
- 3. Press Continue (Bottom Right)

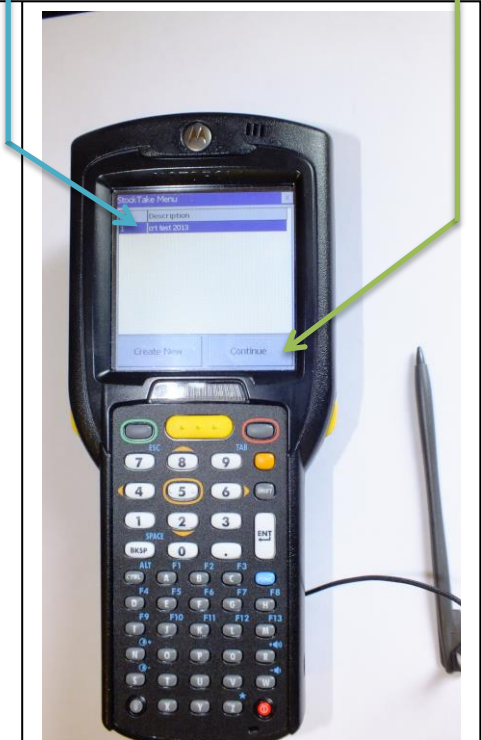

4. Scan the Barcode by Pressing one of the Yellow Buttons
5. Enter Quantity using the number Pad e.g. 1
6. Press Accept (Green Button bottom Right) or Press ENT (Enter ← )
7. To Deduct an Product from the Stock Take instead of Pressing the Accept button JUST PRESS the Detuct Button . (Bottom Left)

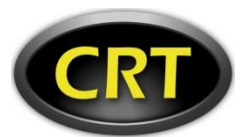

## **RT** Notes on the Motorola Hand Held.

- 1. Power On /Off
- 2. Stock Control Icon ( Double Tap)
- Access Point Plugged in and Connected ok if there are Green Bars on the Signal indicator.
- 4. Battery Indicator
- NOTE : The Display will turn off to save the Battery Power so no need to press the Power On/Off as it will turn Off the Hand Held.
- Just press any key or press the Yellow Buttons to turn on the Display.
- If the Number are not working Press the Orange button Enter in

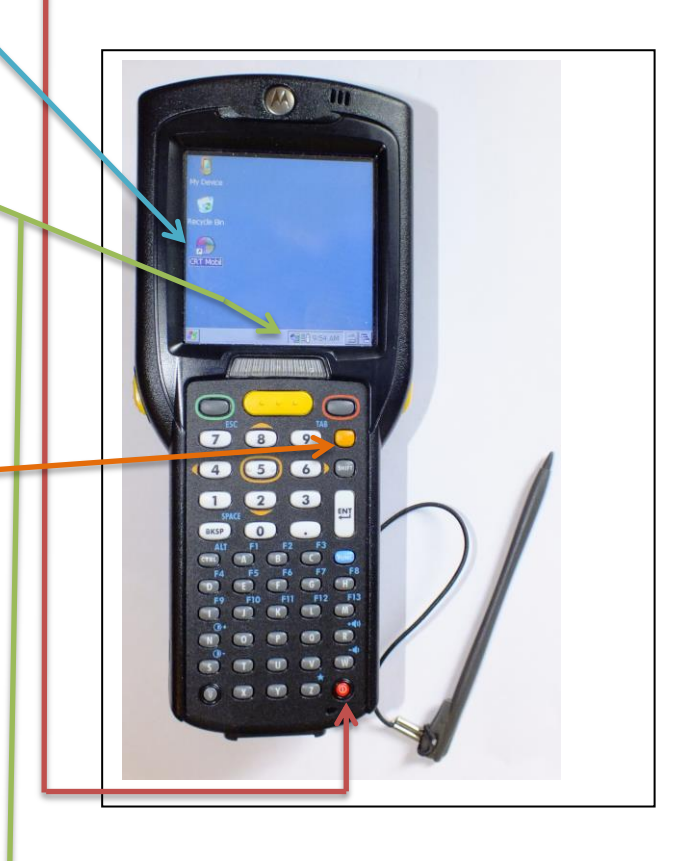

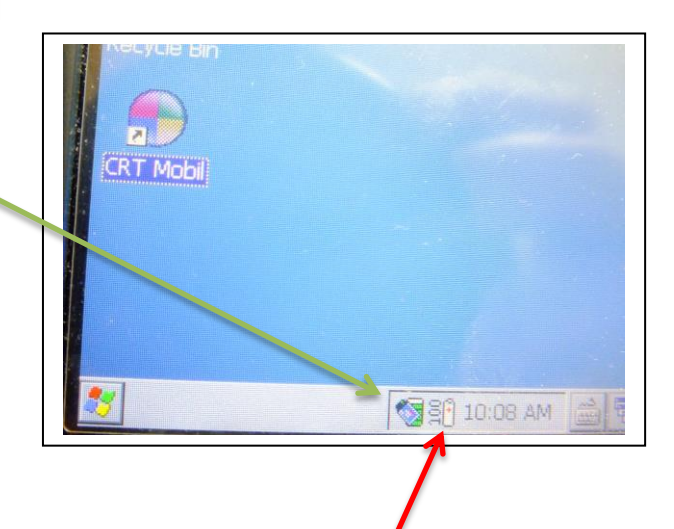